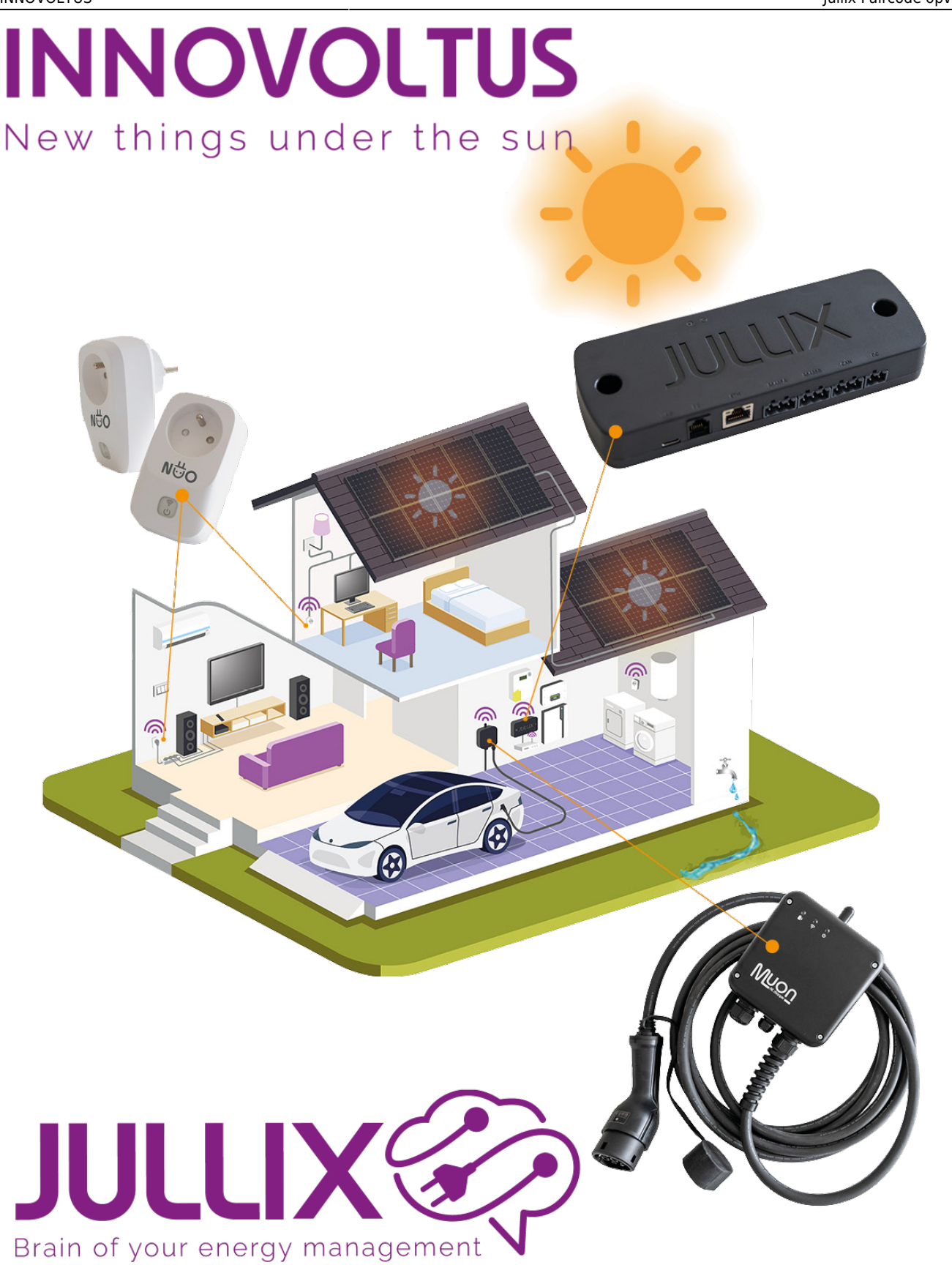

Jullix Paircode opvragen

## Inhoudsopgave

| Jullix Paircode opvragen     | 3 |
|------------------------------|---|
| Via de Jullix Status pagina  | 3 |
| Via het portaal (binnenkort) | 4 |

## Jullix Paircode opvragen

Om de Nuo te kunnen koppelen aan de Jullix van de installatie heb je ook de paircode van de Jullix nodig. Deze code wordt gegenereerd door de Jullix en veranderd elk uur. De paircode moet je dus inlezen van de Jullix, dit kan je op verschillende manieren.

## Via de Jullix Status pagina

Je vindt de paircode terug op de status pagina van de Jullix zelf. De statuspagina van de Jullix bereik je via een directe wifi-verbinding. Met de Laptop of Smartphone maak je verbinding met het wifi netwerk van de Jullix.

Op je smartphone of laptop zoek je naar het wifi netwerk met SSID JULLIX\_ABC123, je vindt deze naam ook op de stikker. Je maakt verbinding met het netwerk, het wachtwoord voor deze verbinding vind je op de stikker op de achterkant van de Jullix bij PWD. Je smartphone of laptop wordt verbonden met het wifi netwerk van de Jullix. Je krijgt de melding dat deze verbinding geen verbinding heeft met het internet: dit is normaal.

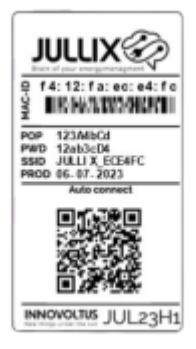

Als je verbinding hebt met de Jullix open je een browser op je smartphone of laptop en type je het webadres: http://192.168.4.1

Je krijgt de statuspagina van de Jullix waar je de toestand van de Jullix en eventueel gemaakte verbindingen kan bekijken. Je vindt hier ook de firmware versie enz.

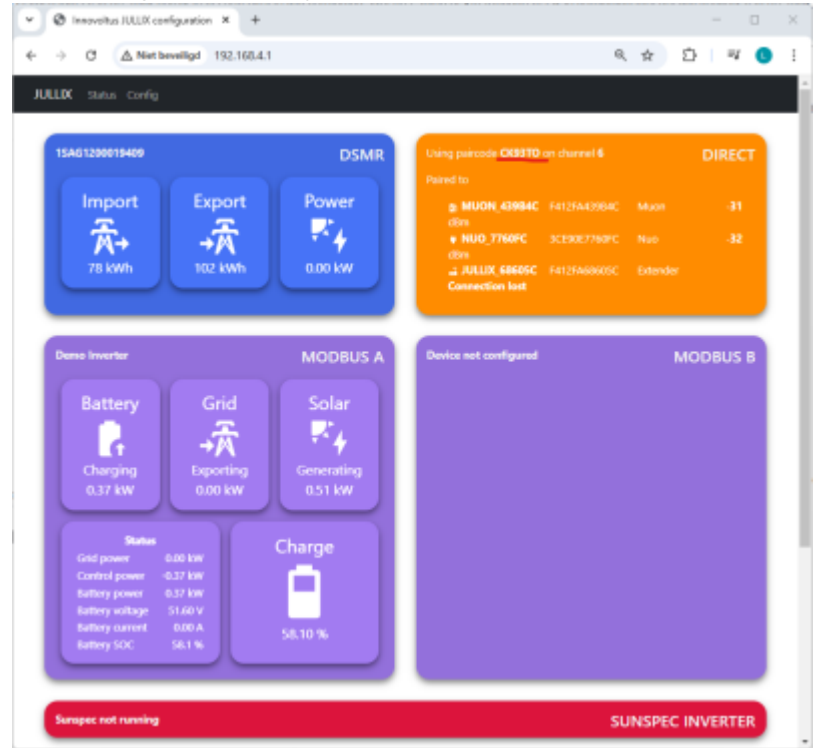

In het verbindingen venster (oranje blok) vind je ook de paircode terug.

## Via het portaal (binnenkort)

De eenvoudigste manier is de paircode in te lezen van het portaal. Je logt dus in op het portaal https://mijn.jullix.be en je logt met je gegevens in.

Je kiest de installatie waar je de Nuo installeert, op de **Configuratiepagina** via **(1)** van de **installatie ga je naar het onderdeel** Apparaten (2)\*\*. Je krijgt dan een lijst zien met de apparaten die in je Jullix installatie zijn ingesteld.

| JULLIX                                  | 5 🗠 🕸 🚥 🕼 🕴 🗢 🖌                                                                                                    | tudwig Admin 💄 🔍 🌲 🔞                         |
|-----------------------------------------|----------------------------------------------------------------------------------------------------|----------------------------------------------|
| A [DEMO] Maquette Configuratie Apparate |                                                                                                    |                                              |
| EMS instellingen                        | Apparaten                                                                                                    | Ingenteld als souter<br>Pair: CR9370         |
| D Lastpasi                              | Sev Approxim Maps Enclosing   ■ P4+12+P3+12+12+12+13 Addler V2 2.0.4 Demo opstelling                                               | ®3 * =-                                      |
| Gewonner                                | See: Approxit 20 More Encode (Consert Encode (Consert)   P = 1.12 + 73.4 (3) + 93 + 92 DEMO LAADPAAL e3027/05-dity Demo capiteling | Pair code naar<br>klembord gekopieerd. 🕸 🗉 + |
| Appenden 2                              | See Assess 0 More Server Bochjong<br>30189+081-77140+870 NUO Smartplag Orbekand Demo optielling                                    | ♥ ₿ =•                                       |
|                                         | Voeg apparaat toe                                                                                                    |                                              |
|                                         | Please select                                                                                                    | +                                            |
|                                         | Claim apparaat<br>MAC-ID POP-code                                                                                                  |                                              |
|                                         |                                                                                                    | +                                            |
|                                         |                                                                                                    |                                              |
|                                         |                                                                                                    |                                              |
|                                         |                                                                                                    |                                              |
|                                         |                                                                                                    |                                              |
|                                         |                                                                                                    |                                              |
| INNOVOLTUS<br>New things under the sun  |                                                                                                    |                                              |
|                                         |                                                                                                    | 5. d -                                       |

Als je dan over de Jullix gateway icon  $\bigotimes$  beweegt, krijg je een tooltip te zien met daarin de paircode van de Jullix. Als je op het gateway icoon  $\bigotimes$  klikt zal de paricode naar het klembord gekopieerd worden.